## Chrome Extension that will read PDFs.

Follow 3 simple steps:

- 1) Install Readvox https://readvox.com/install/chrome
- 2) Open https://readvox.com/text-to-speech-for-pdf
- 3) Drag and drop your file to blue rectangle and press Play in Readvox.